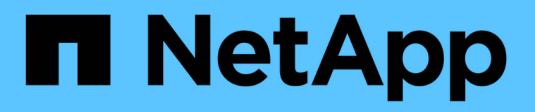

# Power controller on and off

StorageGRID 11.7

NetApp April 12, 2024

This PDF was generated from https://docs.netapp.com/us-en/storagegrid-117/sg6000/shutting-down-sg6000-cn-controller.html on April 12, 2024. Always check docs.netapp.com for the latest.

# **Table of Contents**

| Power controller on and off                        | 1 |
|----------------------------------------------------|---|
| Shut down SG6000-CN controller                     | 1 |
| Power on SG6000-CN controller and verify operation | 3 |

# Power controller on and off

# Shut down SG6000-CN controller

Shut down the SG6000-CN controller to perform hardware maintenance.

## Before you begin

• You have physically located the SG6000-CN controller requiring maintenance in the data center. See Locate controller in data center.

## About this task

To prevent service interruptions, confirm that all other Storage Nodes are connected to the grid before shutting down the controller or shut down the controller during a scheduled maintenance window when periods of service disruption are acceptable. See the information about monitoring node connection states.

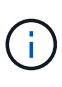

If you have ever used an ILM rule that creates only one copy of an object, you must shut down the controller during a scheduled maintenance window. Otherwise, you might temporarily lose access to those objects during this procedure. See information about managing objects with information lifecycle management.

#### Steps

1. Shut down the SG6000-CN controller.

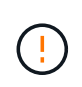

You must perform a controlled shut down of the appliance by entering the commands specified below. It is a best practice to perform a controlled shutdown when possible to avoid unnecessary alerts, ensure full logs are available, and avoid service disruptions.

- a. If you have not already logged into the grid node, log in using PuTTY or another ssh client:
  - i. Enter the following command: ssh admin@grid\_node\_IP
  - ii. Enter the password listed in the Passwords.txt file.
  - iii. Enter the following command to switch to root: su -
  - iv. Enter the password listed in the Passwords.txt file.

When you are logged in as root, the prompt changes from \$ to #.

b. Shut down the SG6000-CN controller: shutdown -h now

This command might take up to 10 minutes to complete.

- 2. Use one of the following methods to verify that the SG6000-CN controller is powered off:
  - Look at the blue power LED on the front of the controller and confirm that it is off.

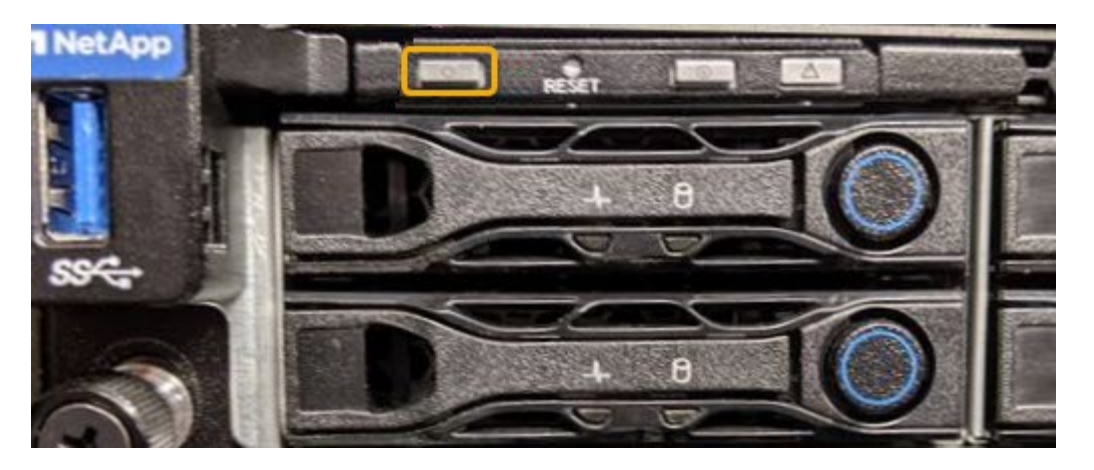

• Look at the green LEDs on both power supplies in the rear of the controller and confirm that they blink at a regular rate (approximately one blink per second).

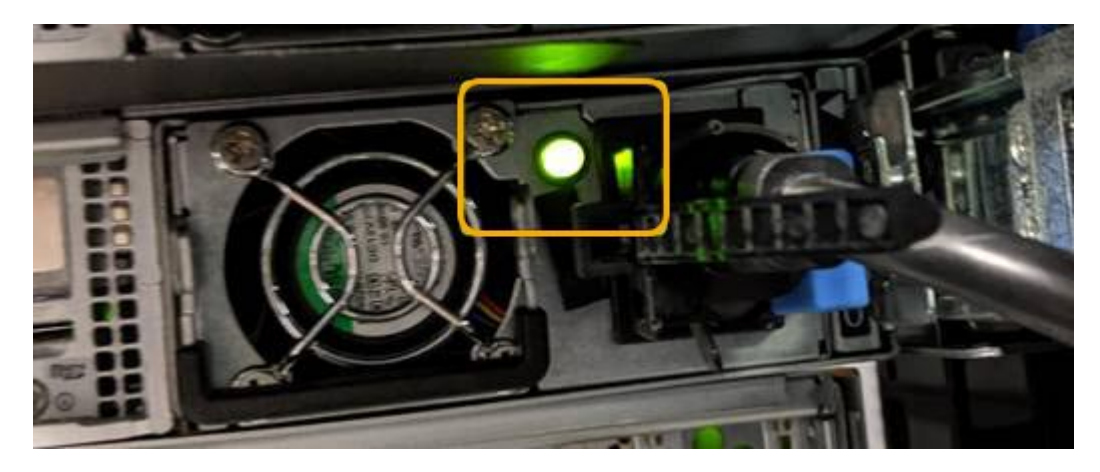

- Use the controller BMC interface:
  - i. Access the controller BMC interface.

## Access BMC interface

- ii. Select Power Control.
- iii. Verify that the Power Actions indicates that the host is currently off.

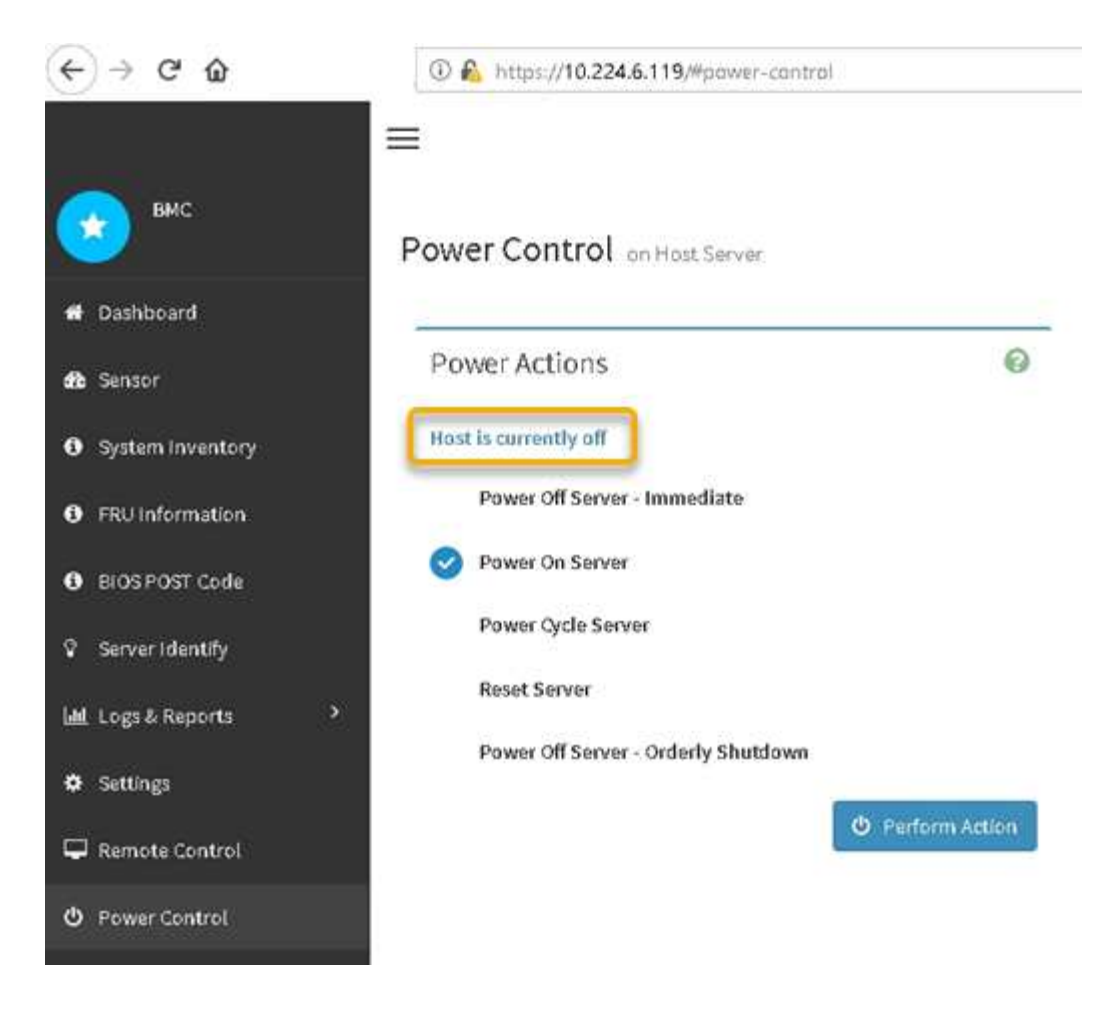

#### **Related information**

Remove SG6000-CN controller from cabinet or rack

# Power on SG6000-CN controller and verify operation

Power on the controller after completing maintenance.

#### Before you begin

• You have installed the controller in a cabinet or rack and connected the data and power cables.

Reinstall SG6000-CN controller into cabinet or rack

• You have physically located the controller in the data center.

Locate controller in data center

#### Steps

- 1. Power on the SG6000-CN controller and monitor the controller LEDs and boot-up codes using one of the following methods:
  - Press the power switch on the front of the controller.

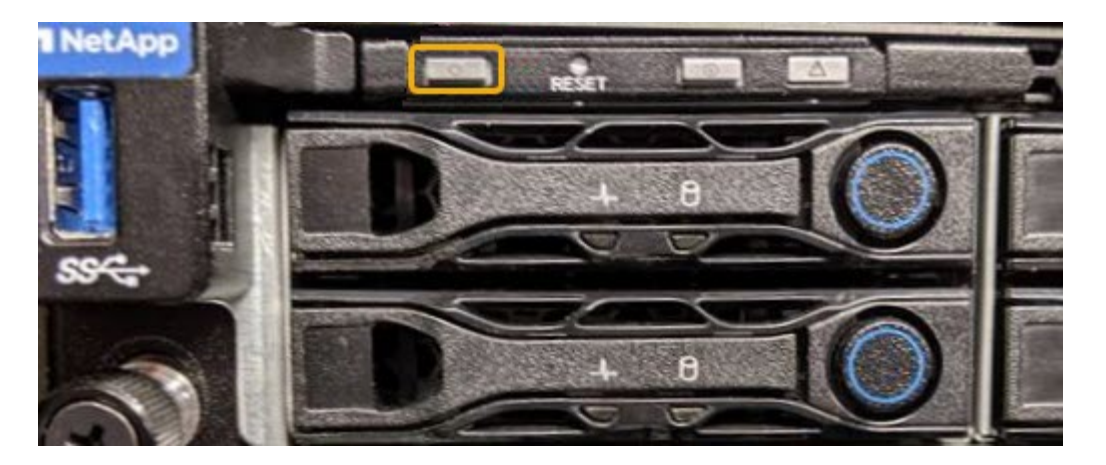

- Use the controller BMC interface:
  - i. Access the controller BMC interface.

Access BMC interface

- ii. Select Power Control.
- iii. Select Power On Server and then select Perform Action.

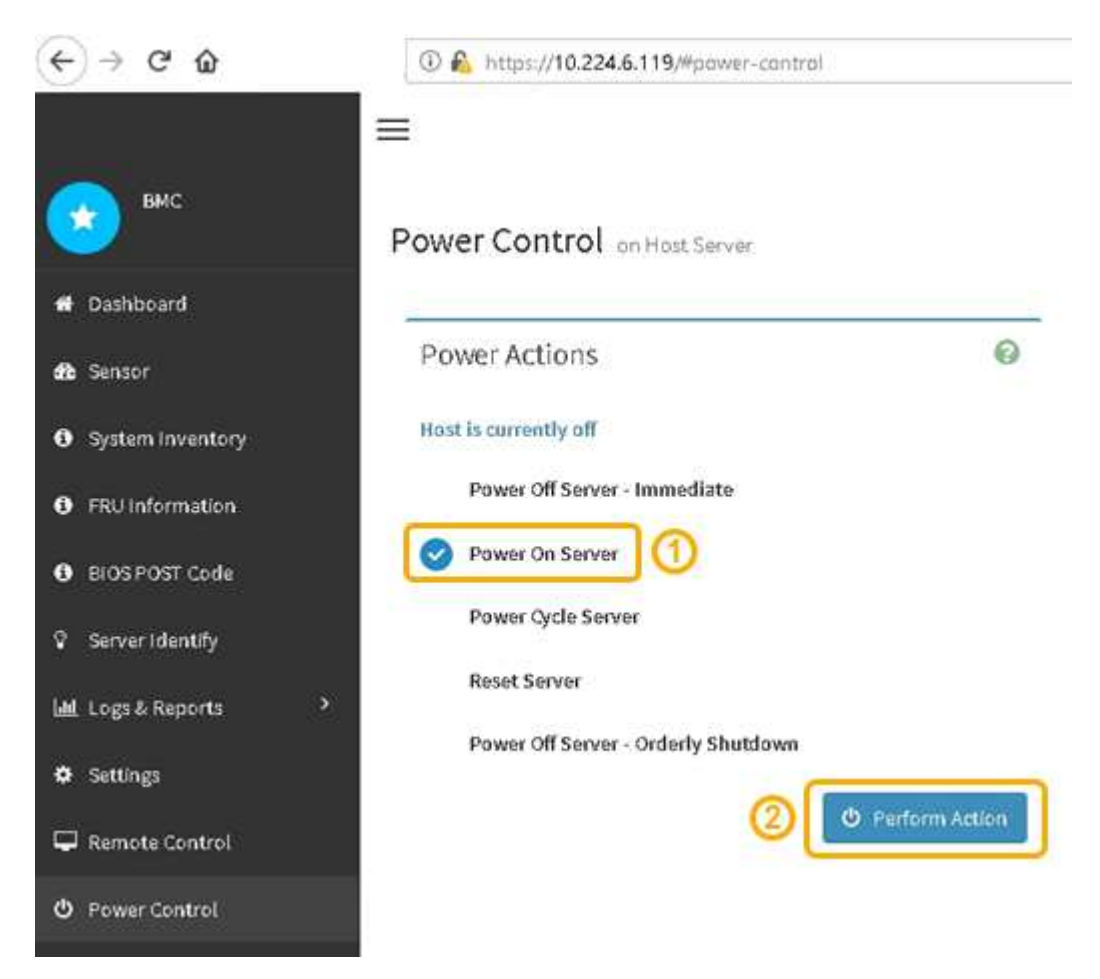

Use the BMC interface to monitor start-up status.

2. Confirm that the appliance controller displays in the Grid Manager and with no alerts.

It might take up to 20 minutes for the controller to display in the Grid Manager.

- 3. Confirm that the new SG6000-CN controller is fully operational:
  - a. Log in to the grid node using PuTTY or another ssh client:
    - i. Enter the following command: ssh admin@grid\_node\_IP
    - ii. Enter the password listed in the <code>Passwords.txt</code> file.
    - iii. Enter the following command to switch to root: su -
    - iv. Enter the password listed in the Passwords.txt file.

When you are logged in as root, the prompt changes from \$ to #.

b. Enter the following command and verify that it returns the expected output: cat /sys/class/fc host/\*/port state

Expected output:

Online Online Online Online

If the expected output is not returned, contact technical support.

c. Enter the following command and verify that it returns the expected output: cat /sys/class/fc host/\*/speed

Expected output:

16 Gbit
16 Gbit
16 Gbit
16 Gbit

If the expected output is not returned, contact technical support.

d. From the Nodes page in Grid Manager, make sure that the appliance node is connected to the grid and does not have any alerts.

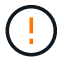

Don't take another appliance node offline unless this appliance has a green icon.

4. Optional: Install the front bezel, if one was removed.

#### **Related information**

View status indicators

## **Copyright information**

Copyright © 2024 NetApp, Inc. All Rights Reserved. Printed in the U.S. No part of this document covered by copyright may be reproduced in any form or by any means—graphic, electronic, or mechanical, including photocopying, recording, taping, or storage in an electronic retrieval system—without prior written permission of the copyright owner.

Software derived from copyrighted NetApp material is subject to the following license and disclaimer:

THIS SOFTWARE IS PROVIDED BY NETAPP "AS IS" AND WITHOUT ANY EXPRESS OR IMPLIED WARRANTIES, INCLUDING, BUT NOT LIMITED TO, THE IMPLIED WARRANTIES OF MERCHANTABILITY AND FITNESS FOR A PARTICULAR PURPOSE, WHICH ARE HEREBY DISCLAIMED. IN NO EVENT SHALL NETAPP BE LIABLE FOR ANY DIRECT, INDIRECT, INCIDENTAL, SPECIAL, EXEMPLARY, OR CONSEQUENTIAL DAMAGES (INCLUDING, BUT NOT LIMITED TO, PROCUREMENT OF SUBSTITUTE GOODS OR SERVICES; LOSS OF USE, DATA, OR PROFITS; OR BUSINESS INTERRUPTION) HOWEVER CAUSED AND ON ANY THEORY OF LIABILITY, WHETHER IN CONTRACT, STRICT LIABILITY, OR TORT (INCLUDING NEGLIGENCE OR OTHERWISE) ARISING IN ANY WAY OUT OF THE USE OF THIS SOFTWARE, EVEN IF ADVISED OF THE POSSIBILITY OF SUCH DAMAGE.

NetApp reserves the right to change any products described herein at any time, and without notice. NetApp assumes no responsibility or liability arising from the use of products described herein, except as expressly agreed to in writing by NetApp. The use or purchase of this product does not convey a license under any patent rights, trademark rights, or any other intellectual property rights of NetApp.

The product described in this manual may be protected by one or more U.S. patents, foreign patents, or pending applications.

LIMITED RIGHTS LEGEND: Use, duplication, or disclosure by the government is subject to restrictions as set forth in subparagraph (b)(3) of the Rights in Technical Data -Noncommercial Items at DFARS 252.227-7013 (FEB 2014) and FAR 52.227-19 (DEC 2007).

Data contained herein pertains to a commercial product and/or commercial service (as defined in FAR 2.101) and is proprietary to NetApp, Inc. All NetApp technical data and computer software provided under this Agreement is commercial in nature and developed solely at private expense. The U.S. Government has a non-exclusive, non-transferrable, nonsublicensable, worldwide, limited irrevocable license to use the Data only in connection with and in support of the U.S. Government contract under which the Data was delivered. Except as provided herein, the Data may not be used, disclosed, reproduced, modified, performed, or displayed without the prior written approval of NetApp, Inc. United States Government license rights for the Department of Defense are limited to those rights identified in DFARS clause 252.227-7015(b) (FEB 2014).

### **Trademark information**

NETAPP, the NETAPP logo, and the marks listed at http://www.netapp.com/TM are trademarks of NetApp, Inc. Other company and product names may be trademarks of their respective owners.